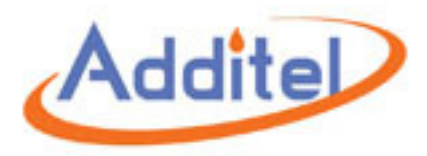

## **Land Wireless**

Start the Land Wireless program.

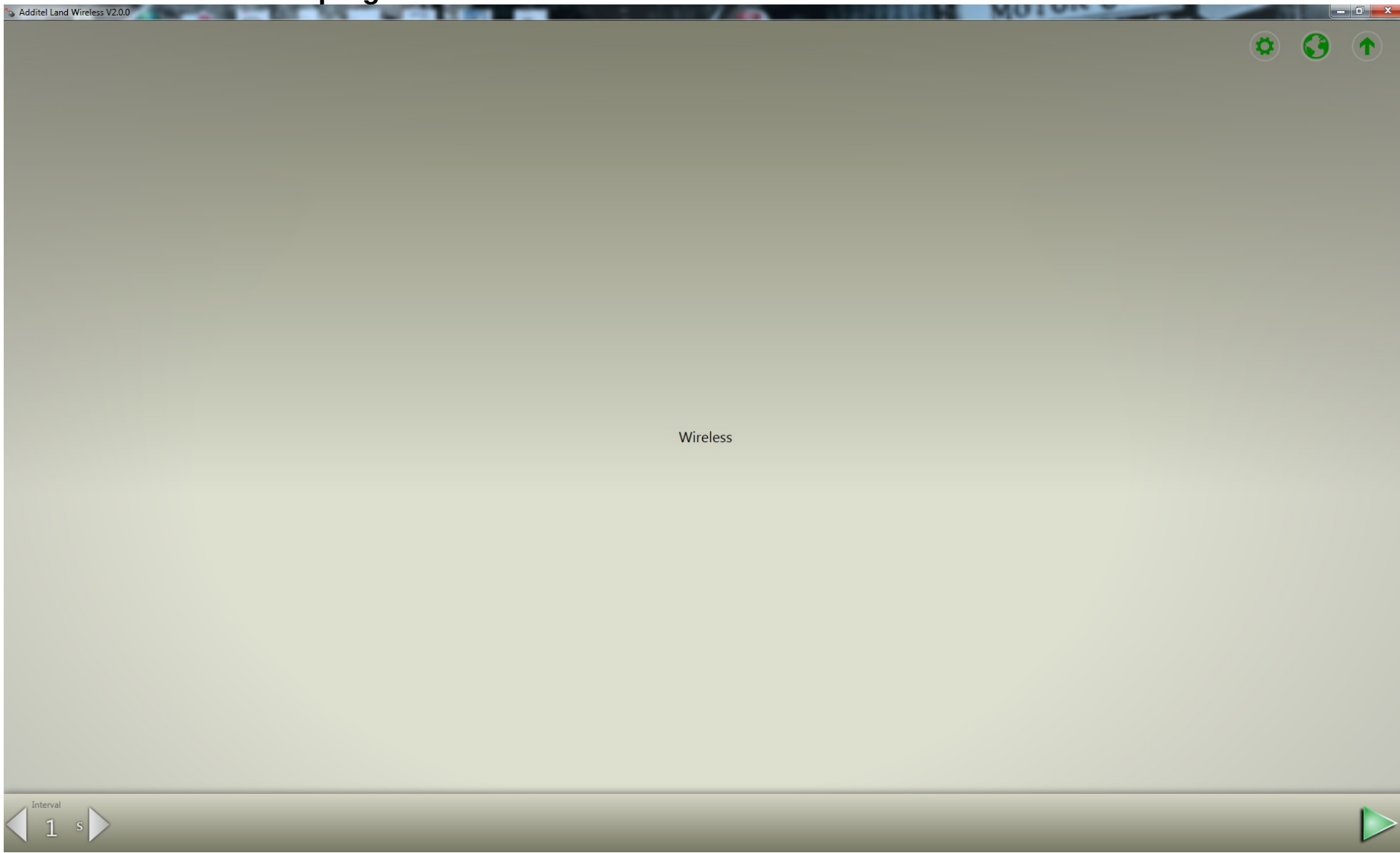

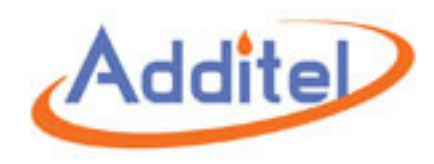

# Click on the green play icon to start.

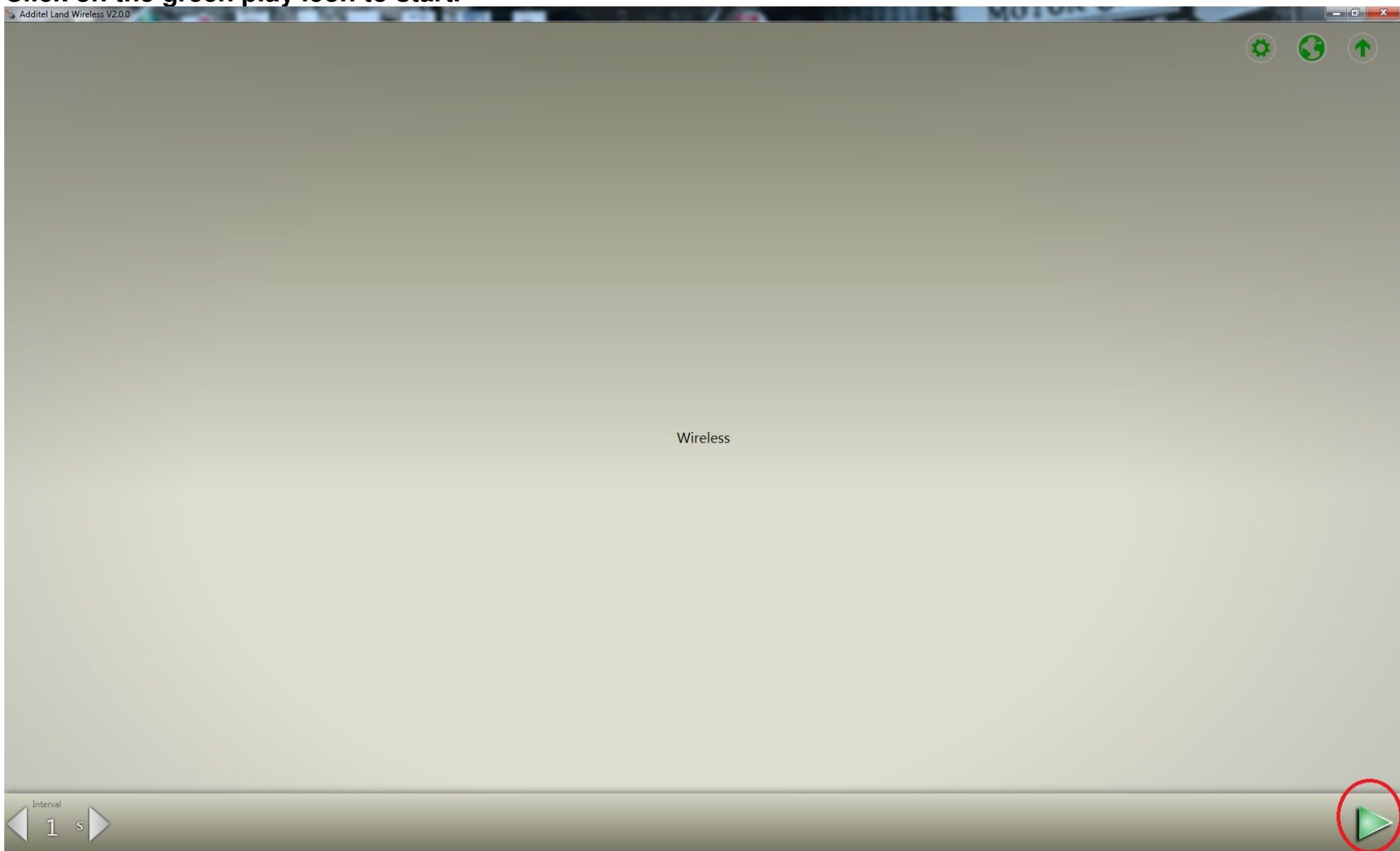

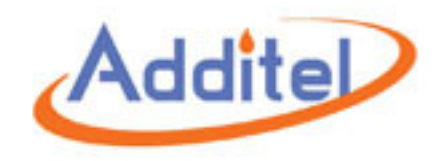

# Click done to scan your gauge (default channel is 1)

.

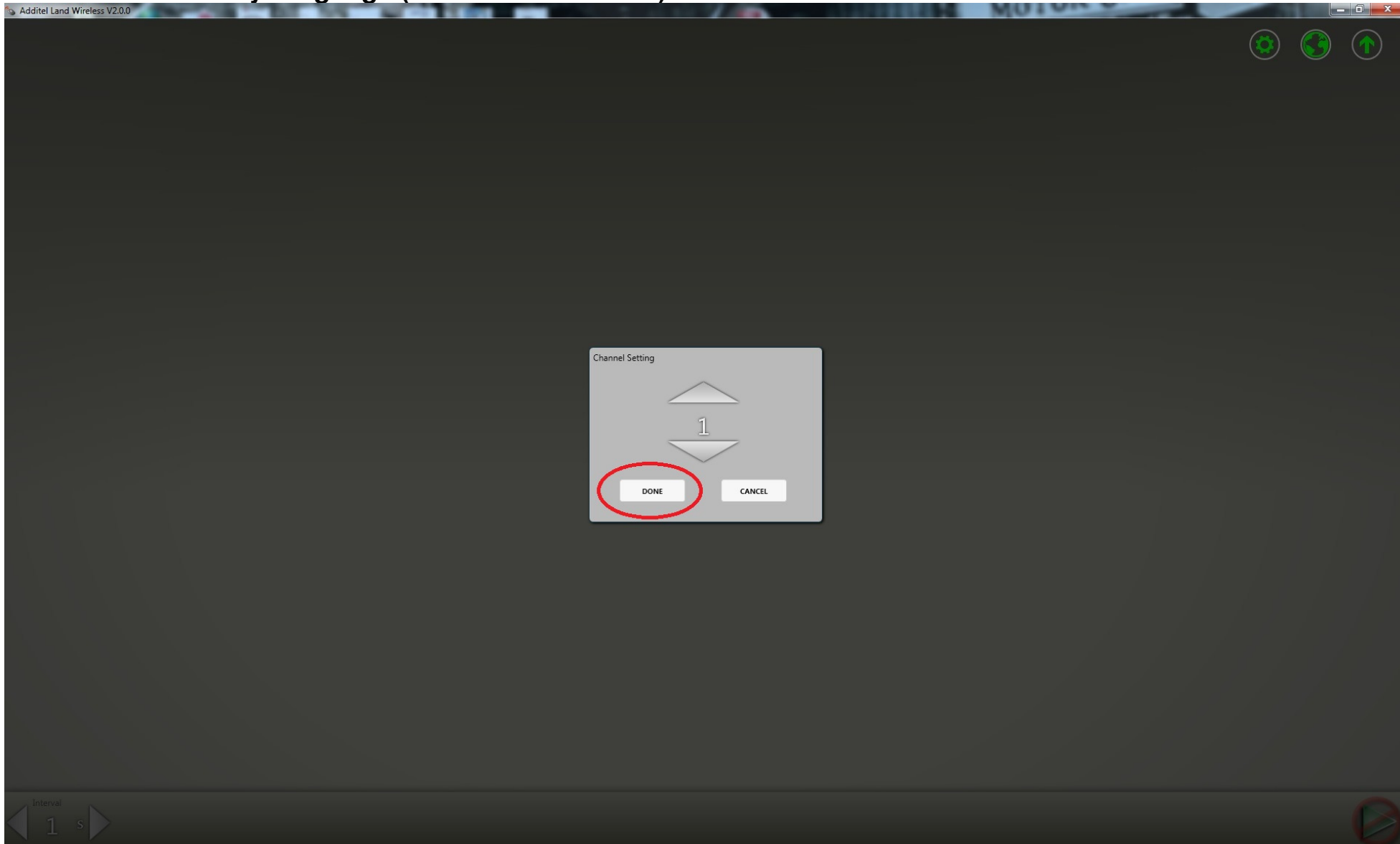

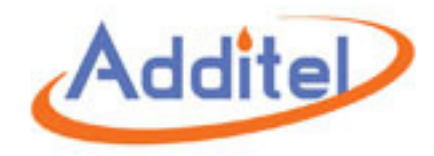

The wireless dongle will now activate and scan for the signal from you gauge, this can take up to 30 seconds

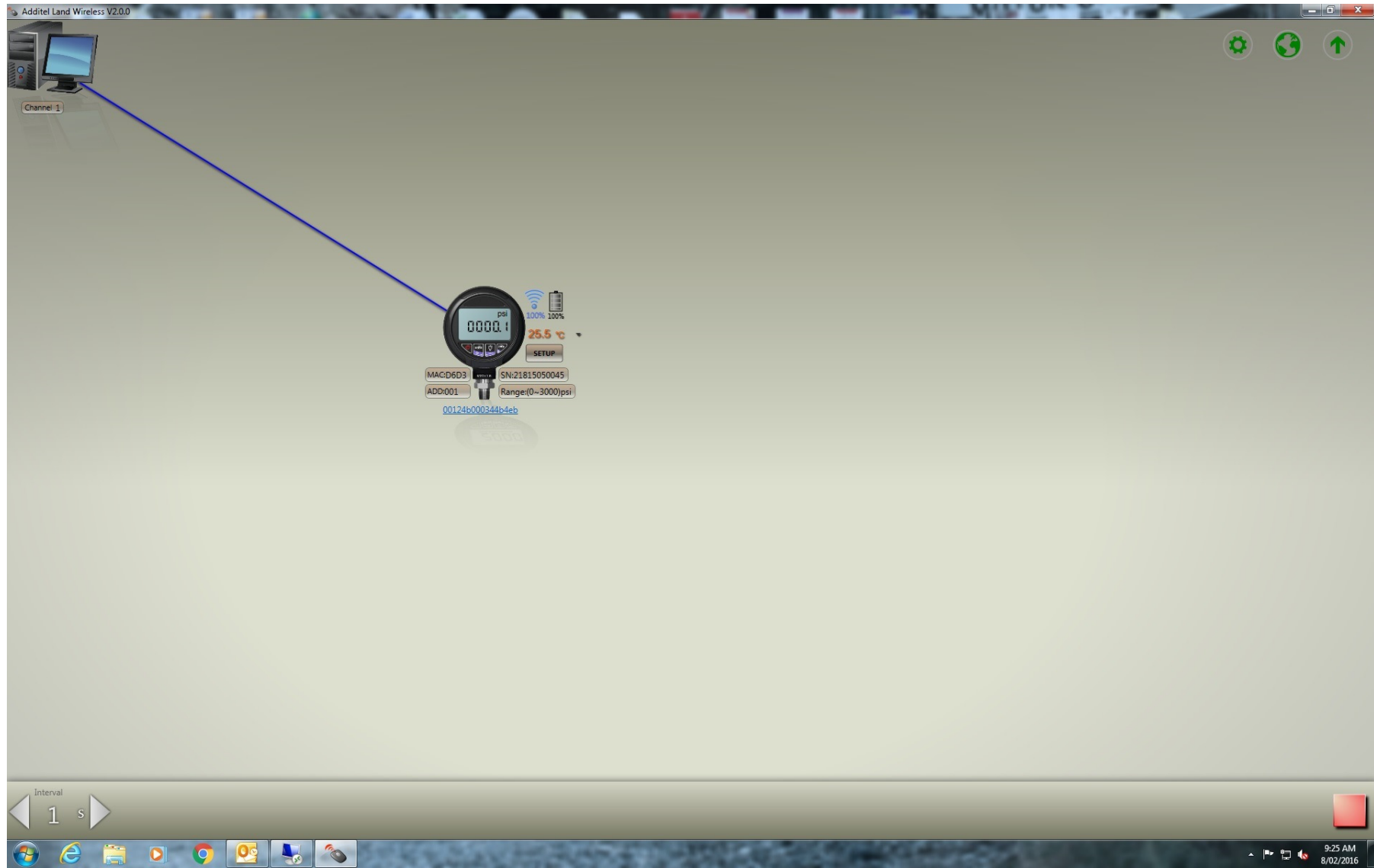

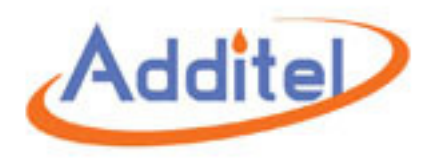

Controls: Click on set up

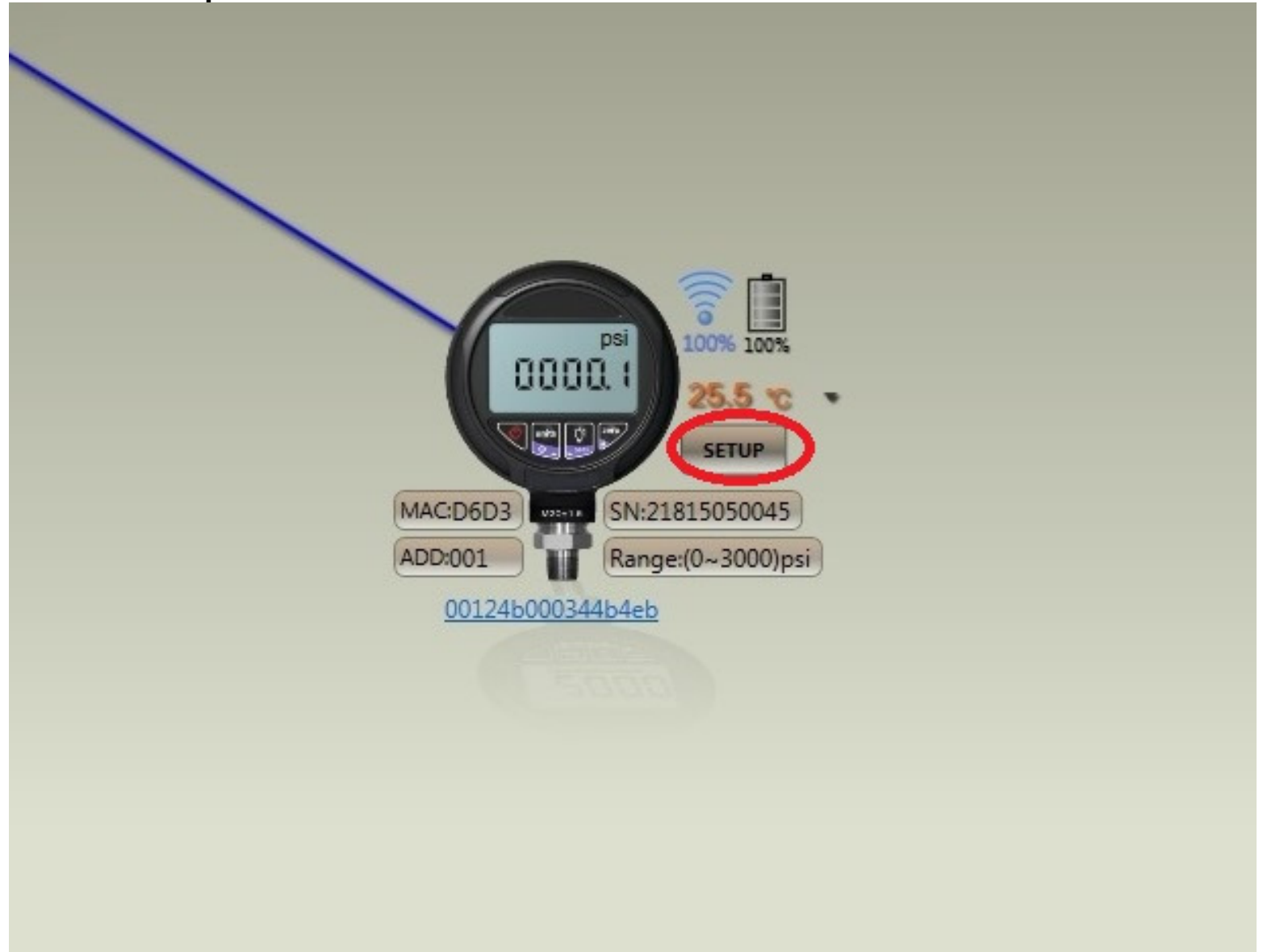

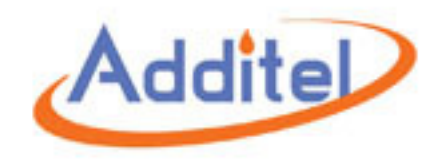

### Click on data log to open the data log options

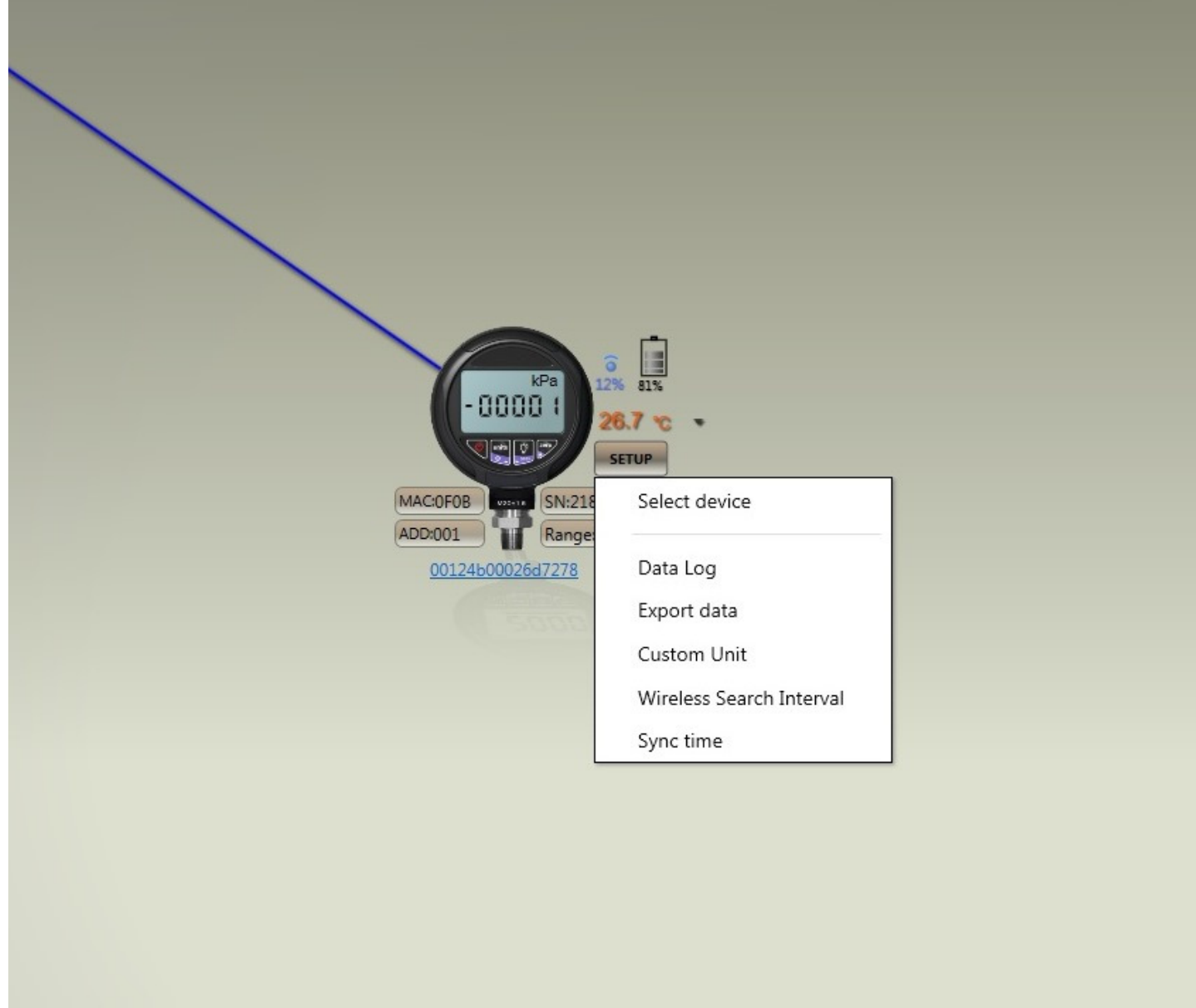

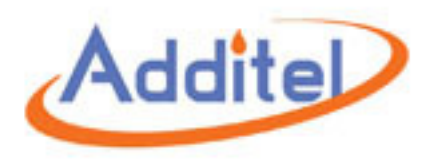

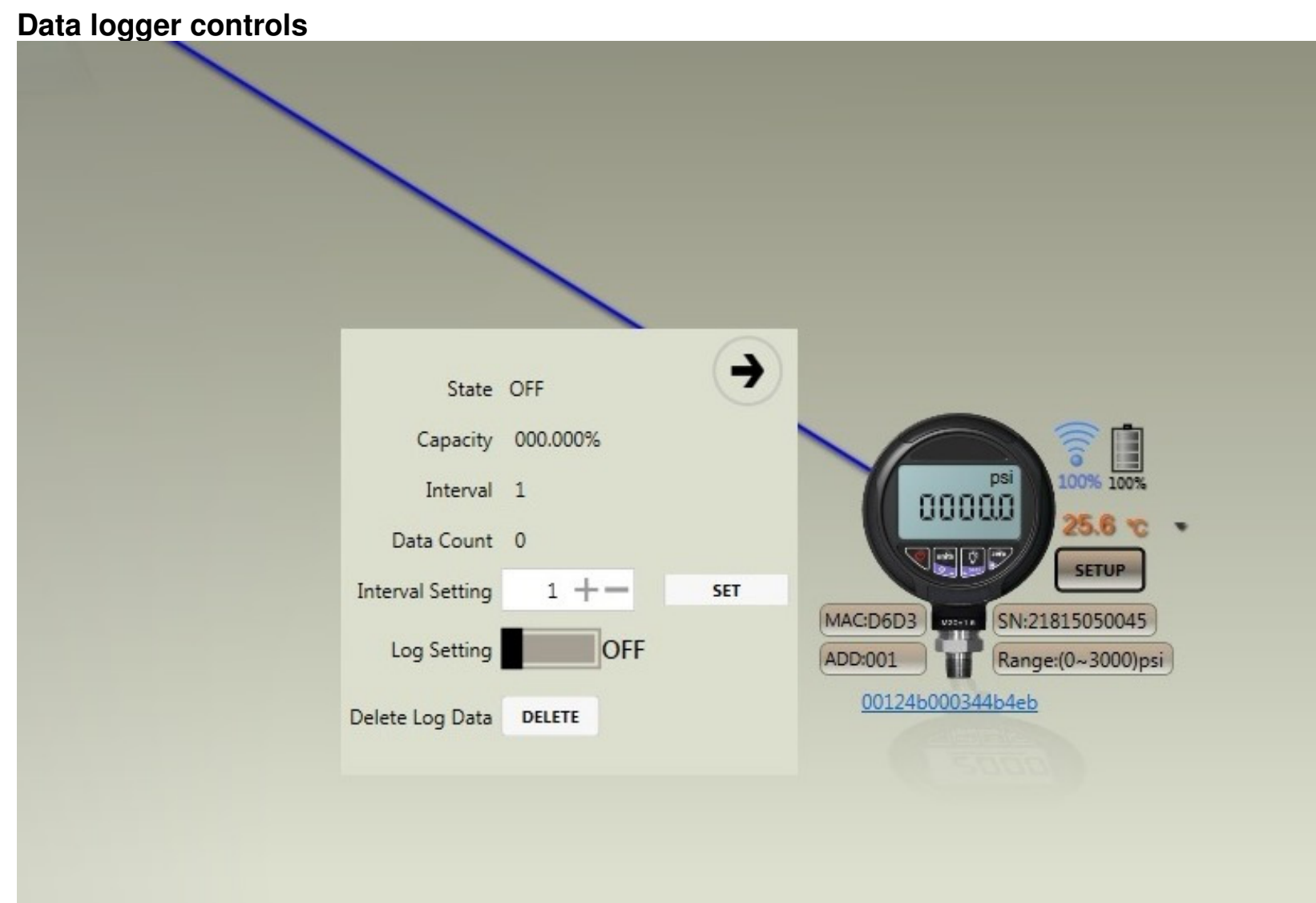

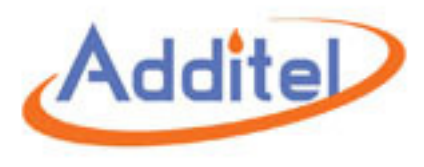

State: Off data logger off On data logger on

Capacity: Shows current used capacity of the data logger

Interval: Shows the current recording interval Example: if set to 1 the gauge records a pressure reading every second Example: if set to 2 the gauge records a pressure reading every 2 seconds

Data Count: Current data points recorded (max data count is 140,000)

Interval Setting: To change the interval setting, click plus or minus and click set

Log Setting: Click to turn on/off the data logger

Delete Log Data: Click delete to delete all data from the gauge, password is 218

| State            | OFF      | -   |
|------------------|----------|-----|
| Capacity         | 000.000% |     |
| Interval         | 1        |     |
| Data Count       | 0        |     |
| Interval Setting | 1 +-     | SET |
| Log Setting      | OFF      |     |
| Delete Log Data  | DELETE   |     |
|                  |          | Т   |

**Γo close the logger controls, click on the arrow.** 

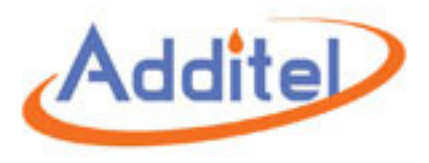

**Export Data** 

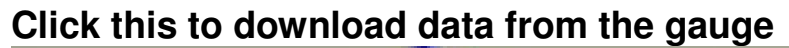

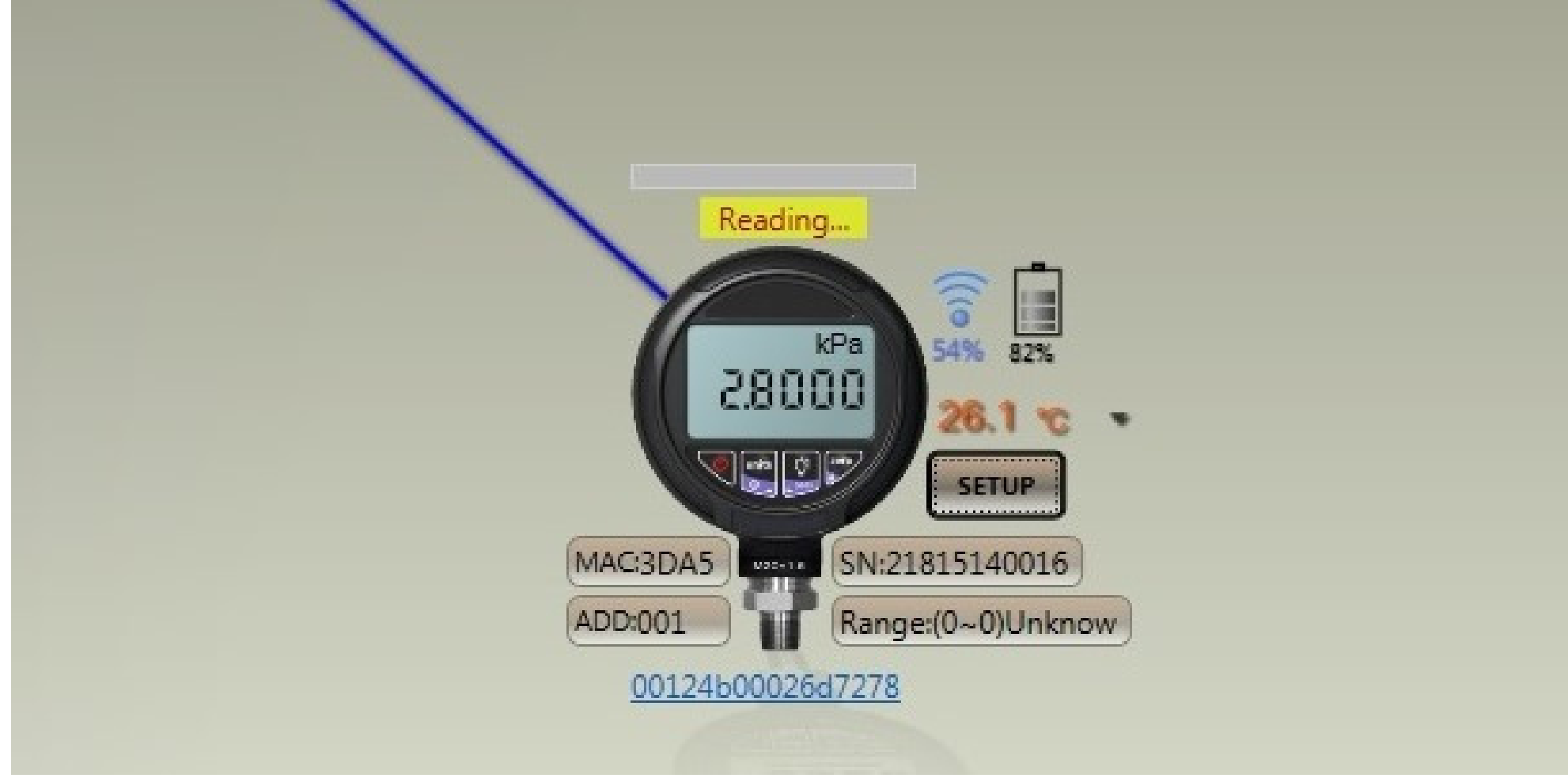

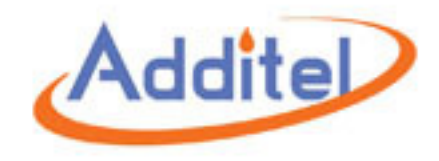

## Once data has download you will see the following

|                  | EXPORT CHART                |          |      |             |          |
|------------------|-----------------------------|----------|------|-------------|----------|
|                  | DateTime                    | Pressure | Unit | Temperature | Interval |
|                  | 12-12-12 12:18:01           | 0000.0   | psi  | 25.6        | 1        |
|                  | 12-12-12 12:18:02           | 0000.0   | psi  | 25.6        | 1        |
|                  | 212-12-12 12:18:03          | 0000.0   | psi  | 25.6        | 1        |
| psi              | 000% 100% 12-12-12 12:18:04 | -0000.0  | psi  | 25.6        | 1        |
| -00000           | 25.8 % 12-12-12 12:18:05    | -0000.0  | psi  | 25.6        | 1        |
|                  | SETUP 12-12-12 12:18:06     | -0000.0  | psi  | 25.6        | 1        |
|                  | Total 25                    |          |      |             |          |
| AC:D6D3 SN:218   | 15050045                    |          |      |             |          |
| ADD:001 Range:   | 0~3000)psi                  |          |      |             |          |
| 00124b000344b4eb |                             |          |      |             |          |

Click export to export all data to excel

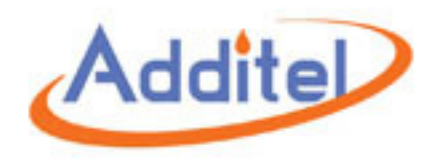

#### Click chart to view pressure graph and options for exporting.

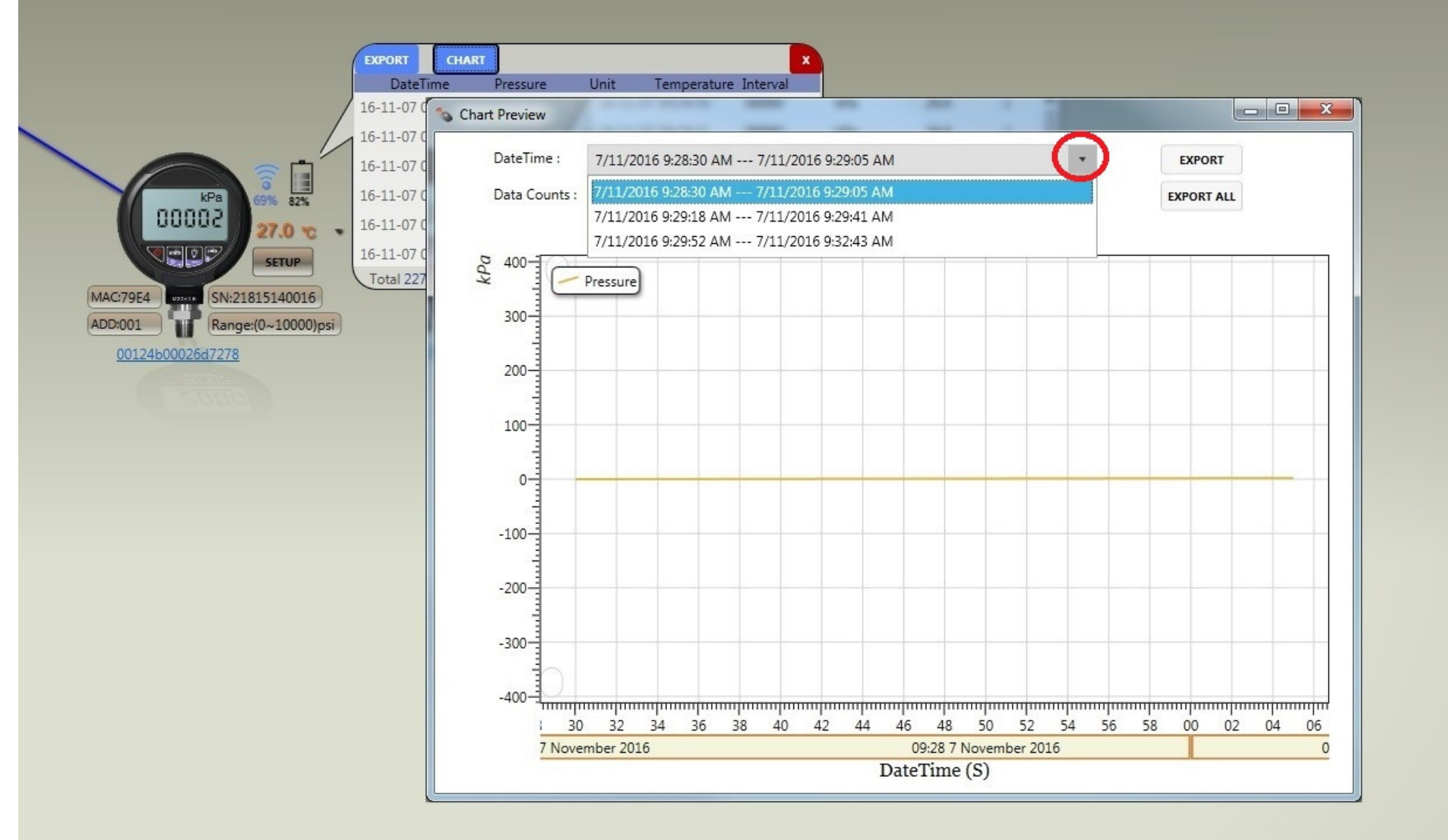

With the drop menu (circled red) you can choose individual logs and export each one separately Or you can export all logs by clicking export all.

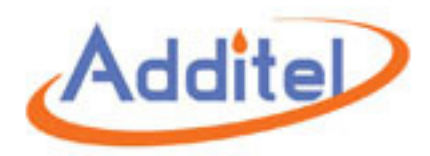

|  | This screen will | open; you can | change the | file name i | f required |
|--|------------------|---------------|------------|-------------|------------|
|--|------------------|---------------|------------|-------------|------------|

| Organize 🔻 New folder          | Record -                              |                    |                    | •        | ? |
|--------------------------------|---------------------------------------|--------------------|--------------------|----------|---|
| 🛠 Favorites                    | ^ Name                                | Date modified      | Туре               | Size     |   |
| 🧮 Desktop                      | 🕙 00124b00026d6c8a_20160819094817.xls | 19/08/2016 9:48 AM | Microsoft Excel 97 | 1,460 KB |   |
| 🐌 Downloads                    | 🕙 00124b00026d7278_20161107092734.xls | 7/11/2016 9:27 AM  | Microsoft Excel 97 | 1,392 KB |   |
| 归 Recent Places                | 🗐 00124b00026d7278_20161107093315.xls | 7/11/2016 9:33 AM  | Microsoft Excel 97 | 4,156 KB |   |
|                                | 3 00124b00026de610_20160711035837.xls | 11/07/2016 3:58 PM | Microsoft Excel 97 | 1,379 KB |   |
| 词 Libraries                    | 00124b00026de610_20160711040336.xls   | 11/07/2016 4:03 PM | Microsoft Excel 97 | 1,379 KB |   |
| Documents                      | 🗐 00124b00026de610_20160711045751.xls | 11/07/2016 4:57 PM | Microsoft Excel 97 | 1,385 KB |   |
| 👌 Music                        | 🗐 00124b00026de610_20161031121652.xls | 31/10/2016 12:16   | Microsoft Excel 97 | 1,382 KB |   |
| Pictures                       | Max Test.xls                          | 11/11/2016 10:59   | Microsoft Excel 97 | 1,379 KB |   |
| - Videos                       | Maximator_20160819111303.xls          | 19/08/2016 11:13   | Microsoft Excel 97 | 5,510 KB |   |
| 🖳 Computer                     |                                       |                    |                    |          |   |
| 🚢 Local Disk (C:)              |                                       |                    |                    |          |   |
| 🖵 sales (\\maxisvr\users) (H:) |                                       |                    |                    |          |   |
| 🖵 myob (\\maxits) (M:)         |                                       |                    |                    |          |   |
| 🖵 scans (\\maxisvr) (S:)       |                                       |                    |                    |          |   |
| Common () mavin(r) (M()        |                                       |                    |                    |          |   |

Save the file and the following will appear, to view the report click yes.

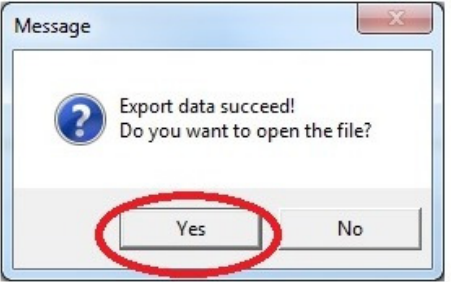

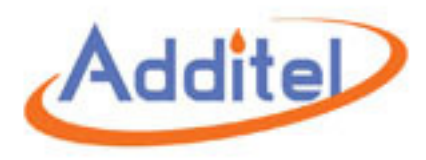

# Excel will open and load your data logs, if you have exported all logs you can switch between the logs with the tabs (circled red)

| File Home          | <u>a</u> ] <del>↓</del><br>Insert    | Page Layo | ut F  | ormulas Da      | ita Review   | Viev     | / De       | eveloper A      | dd-Ins  | EZ Cha | 0<br>art           | 0124600026            | debdb_2016                 | 505130 | 091545.xls [Com | patibility Mod | e] - Micros | oft Excel |       |        | M          | 011 |          |             | -           | -                  |                    | ۵<br>۵ | . • • × |
|--------------------|--------------------------------------|-----------|-------|-----------------|--------------|----------|------------|-----------------|---------|--------|--------------------|-----------------------|----------------------------|--------|-----------------|----------------|-------------|-----------|-------|--------|------------|-----|----------|-------------|-------------|--------------------|--------------------|--------|---------|
| Cut                | Aria                                 | il .      | - 10  | • A •           | = = =        | \$9      | <b>W</b> r | rap Text        | General | I      | ¥                  | <br>                  | - A                        |        | lormal          | Bad            | Go          | od        | Neut  | ral    | Calculatio | n ^ |          | *           | Σ AutoSur   | n · Ż              | A                  |        |         |
| Paste 💞 Format Pa  | inter B                              | ΙŪ·       | •     | <u>&gt; A</u> - |              | <b>₩</b> | -a- Me     | erge & Center 🔻 | \$ - 1  | % ,    | 00. 0.⇒<br>0.≪ 00. | Conditio<br>Formattir | nal Forma<br>ig * as Tabli | e v    | Check Cell      | Explanato      | ry Inp      | out       | Linke | d Cell | Note       | -   | Insert [ | elete Forma | t 🖉 Clear 🔻 | Sort &<br>Filter * | Find &<br>Select * |        |         |
| Clipboard          | G                                    | F         | ont   | Ga.             |              | Alignm   | ent        | 5               | a N     | lumber | 5                  |                       |                            |        |                 |                | Styles      |           |       |        |            |     |          | Cells       |             | Editing            |                    |        |         |
| A1                 | • (0                                 | $f_{x}$   | Date  | time            |              |          |            |                 |         |        |                    |                       |                            |        |                 |                |             |           |       |        |            |     |          |             |             |                    |                    |        | ~       |
| A Datatim          |                                      | B         | C     | D               | uro(%C) Into | E E      | F          | G               | H       |        | 1                  | J                     | K                          | L      | . M             | N              | 0           | P         | Q     | R      | S          | Т   | U        | V           | W           | Х                  | Y                  | Z      | AA -    |
| 2 13/05/2016 9:14  | 1:16 AM                              | 0.01      | psi   | 22.1            | ne(c) nice   | 1        |            |                 | -       |        | -                  | Press                 | ure Cha                    | irt v  | lew             | -              | -           |           |       |        |            |     |          |             |             |                    |                    |        |         |
| 3 13/05/2016 9:14  | 1:17 AM                              | 0.01      | psi   | 22.1            |              | 1        | b          | Pressur         | e       | - i    |                    |                       |                            |        |                 |                |             |           |       |        |            |     |          |             |             |                    |                    |        |         |
| 5 13/05/2016 9:14  | 1:18 AM                              | 0.01      | psi   | 22.1            |              | 1        |            |                 |         | - i    |                    |                       |                            |        |                 |                |             |           |       |        |            |     |          |             |             |                    |                    |        |         |
| 6 13/05/2016 9:14  | 1:20 AM                              | 0         | psi   | 22.1            |              | 1        | 2-         |                 |         | ÷      |                    |                       |                            |        |                 |                |             |           |       |        |            |     |          |             |             |                    |                    |        |         |
| 7 13/05/2016 9:14  | 1:22 AM                              | 0 01      | psi   | 22.1            |              | 1        |            |                 |         | - į    |                    |                       |                            |        |                 |                |             |           | _     |        |            |     |          |             |             |                    |                    |        |         |
| 9 13/05/2016 9:14  | 1:23 AM                              | 0.01      | psi   | 22.1            |              | 1        | 1          |                 |         | i      |                    |                       |                            |        |                 |                |             |           |       |        |            |     |          |             |             |                    |                    |        |         |
| 10 13/05/2016 9:14 | 1:24 AM                              | 0.01      | psi   | 22.1            |              | 1        |            |                 |         | i      |                    |                       |                            |        |                 |                |             |           |       |        |            |     |          |             |             |                    |                    |        |         |
| 12 13/05/2016 9:14 | 1:26 AM                              | 0.01      | psi   | 22.1            |              | 1        |            | 0.124           |         | i.     |                    |                       |                            |        |                 |                |             |           |       |        |            |     |          |             |             |                    |                    |        |         |
| 13 13/05/2016 9:14 | 1:27 AM                              | 0.01      | psi   | 22.1            |              | 1        | 0-         |                 |         |        |                    |                       |                            |        |                 |                |             |           |       |        |            |     |          |             |             |                    |                    |        |         |
| 14 13/05/2016 9:14 | 1:28 AM                              | 0.01      | psi   | 22.1            |              | 1        | -          |                 |         | - i    |                    |                       |                            |        |                 |                |             |           | _     |        |            |     |          |             |             |                    |                    |        |         |
| 16                 |                                      |           | P     |                 |              |          | -          |                 |         | i      |                    |                       |                            |        |                 |                |             |           |       |        |            |     |          |             |             |                    |                    |        |         |
| 17                 |                                      |           |       |                 |              |          | -1-        |                 |         | - i    |                    |                       |                            |        |                 |                |             |           |       |        |            |     |          |             |             |                    |                    |        |         |
| 19                 |                                      |           |       |                 |              |          | 1          |                 |         | - i    |                    |                       |                            |        |                 |                |             |           |       |        |            |     |          |             |             |                    |                    |        |         |
| 20                 |                                      |           |       |                 |              |          |            |                 |         | į.     |                    |                       |                            |        |                 |                |             |           |       |        |            |     |          |             |             |                    |                    |        |         |
| 22                 |                                      |           |       |                 |              |          | -2         |                 |         | i      |                    |                       |                            |        |                 |                |             |           |       |        |            |     |          |             |             |                    |                    |        |         |
| 23                 |                                      |           |       |                 |              |          |            |                 |         | i      | 13/05/20           | 16 9:14:18            | M                          |        |                 |                |             |           |       |        |            |     |          |             |             |                    |                    |        |         |
| 24                 |                                      |           |       |                 |              |          | - 1        |                 |         | mmh    | 4                  |                       |                            | mmp    |                 |                |             |           |       |        |            |     |          |             |             |                    |                    |        |         |
| 26                 |                                      |           |       |                 |              |          |            | 16 1            | 17 18   | 3      | 19 2               | 0 21                  | 22                         | 23     | 3 24 .          | 25 26          | 27          | 28 2      | 29    |        |            |     |          |             |             |                    |                    |        |         |
| 27                 |                                      |           |       |                 |              |          |            | / 2010          |         |        |                    |                       | DateTi                     | ime    | (S)             | IVIAY 2010     |             |           |       |        |            |     |          |             |             |                    |                    |        |         |
| 29                 |                                      |           |       |                 |              |          |            |                 |         |        |                    |                       |                            |        |                 |                |             |           |       |        |            |     |          |             |             |                    |                    |        |         |
| 30                 |                                      |           |       |                 |              |          |            |                 |         |        |                    |                       |                            |        |                 |                |             |           |       |        |            |     |          |             |             |                    |                    |        |         |
| 32                 |                                      |           |       |                 |              |          |            |                 |         |        |                    |                       |                            |        |                 |                |             |           |       |        |            |     |          |             |             |                    |                    |        |         |
| 33                 |                                      |           |       |                 |              |          |            |                 |         |        |                    |                       |                            |        |                 |                |             |           |       |        |            |     |          |             |             |                    |                    |        |         |
| 34                 |                                      |           |       |                 |              |          |            |                 |         |        |                    |                       |                            |        |                 |                |             |           |       |        |            |     |          |             |             |                    |                    |        |         |
| 36                 |                                      |           |       |                 |              |          |            |                 |         |        |                    |                       |                            |        |                 |                |             |           |       |        |            |     |          |             |             |                    |                    |        |         |
| 37                 |                                      |           |       |                 |              |          |            |                 |         |        |                    |                       |                            |        |                 |                |             |           |       |        |            |     |          |             |             |                    |                    |        | A       |
| 39                 |                                      |           |       |                 |              |          |            |                 |         |        |                    |                       |                            |        |                 |                |             |           |       |        |            |     |          |             |             |                    |                    |        |         |
| 40                 |                                      |           |       |                 |              |          |            |                 |         |        |                    |                       |                            |        |                 |                |             |           |       |        |            |     |          |             |             |                    |                    |        |         |
| 41 42              |                                      |           |       |                 |              |          |            |                 |         |        |                    |                       |                            |        |                 |                |             |           |       |        |            |     |          |             |             |                    |                    |        |         |
| 43                 |                                      |           |       |                 |              |          |            |                 |         |        |                    |                       |                            |        |                 |                |             |           |       |        |            |     |          |             |             |                    |                    |        |         |
| 44                 |                                      |           |       |                 |              |          |            |                 |         |        |                    |                       |                            |        |                 |                |             |           |       |        |            |     |          |             |             |                    |                    |        |         |
| 45                 |                                      |           |       |                 |              |          |            |                 |         |        |                    |                       |                            |        |                 |                |             |           |       |        |            |     |          |             |             |                    |                    |        |         |
| 47                 |                                      |           |       |                 |              |          |            |                 |         |        |                    |                       |                            |        |                 |                |             |           |       |        |            |     |          |             |             |                    |                    |        |         |
| 48                 |                                      |           |       |                 |              |          |            |                 |         |        |                    |                       |                            |        |                 |                |             |           |       |        |            |     |          |             |             |                    |                    |        |         |
| 50                 |                                      |           |       |                 |              |          |            |                 |         |        |                    |                       |                            |        |                 |                |             |           |       |        |            |     |          |             |             |                    |                    |        |         |
| 51                 |                                      |           |       |                 |              |          |            |                 |         |        |                    |                       |                            |        |                 |                |             |           |       |        |            |     |          |             |             |                    |                    |        |         |
| 52                 |                                      |           |       |                 |              |          |            |                 |         |        |                    |                       |                            |        |                 |                |             |           |       |        |            |     |          |             |             |                    |                    |        |         |
| 54                 |                                      |           |       |                 |              |          |            |                 |         |        |                    |                       |                            |        |                 |                |             |           |       |        |            |     |          |             |             |                    |                    |        |         |
| 55                 |                                      | -         |       |                 |              |          |            |                 |         |        |                    |                       |                            |        |                 |                |             |           |       |        |            |     |          |             |             |                    |                    |        |         |
| H + > > LogDat     | a0 Log                               | ata1      | TInfo | 2               |              |          |            |                 |         |        |                    |                       |                            |        |                 |                |             |           |       |        |            |     |          | 1111        |             |                    |                    |        |         |
| Ready              | and the owner where the party is not |           |       |                 |              |          |            |                 |         |        |                    |                       |                            |        |                 |                |             |           |       |        |            |     |          |             |             |                    | LI LI 1009         | • •    | ÷       |

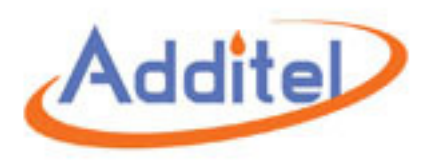

#### Custom Unit Click on this option to set a custom pressure unit

| <u></u> |
|---------|
| kPa 🔻   |
| CANCEL  |
|         |

For example: If you have a hydraulic press you could program the gauge to read in ton. To do this you will need to know the conversion factor, eg; your press may be rated 100 ton at

700bar, and so you would enter 7 bar and click OK.

Switch your gauge units until you have unit in the bottom right corner of the gauge. The gauge will now read in ton.

#### Wireless Search Interval

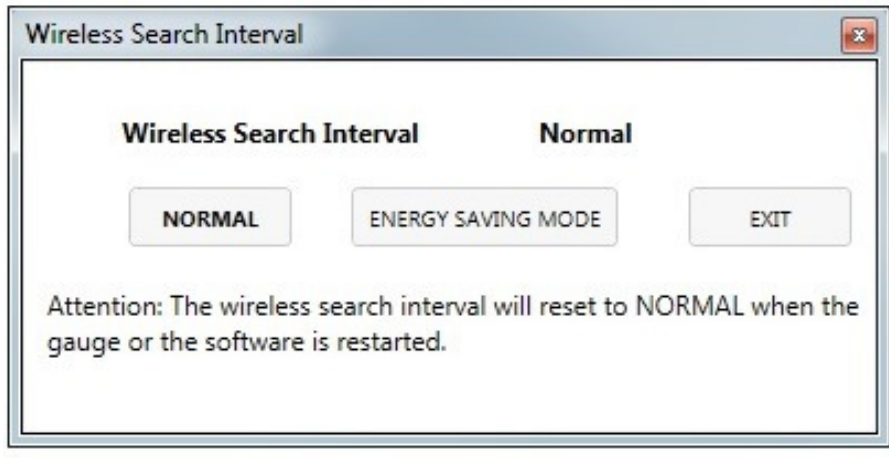

Normal mode will transmit 5 times/sec, Energy Saving Mode will transmit 1 time/5 secs

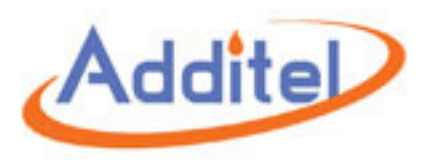

#### Sync Time

| Message       | X              |
|---------------|----------------|
| Sync Time was | Successfully ! |
|               | ОК             |

Click to set time and date of the gauge, make sure the time and date on your computer is correct.

There are also some other options at the top right of the program.

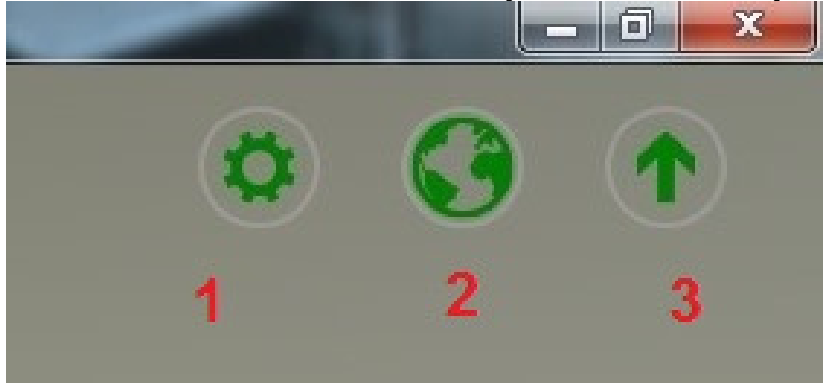

- 1: Configuration
- 2: Language
- 3: Check for updates

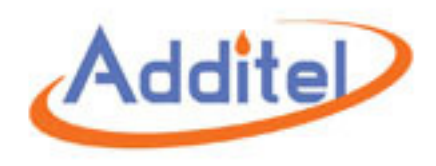

#### Configuration

| Save  | the exported files in         | this dafult f | older : |           |
|-------|-------------------------------|---------------|---------|-----------|
| C:\Us | sers\sales\Desktop\L          | and Data Lo   | 9       |           |
|       | MODIFY DIRECTOR               | Y             | RESET   | DIRECTORY |
|       | MANGE DIRECTOR                | Y             | CLEAR   | DIRECTORY |
|       | OG SETTINGS<br>Auto-remove 30 | Day 🔻         | aqo     |           |

Certificate Settings.

Here you can change where reports are stored, open the folder that contains all reports, reset the storage folder and clear the contents of the storage folder.

#### Error Logs

This is generally only used if you are experiencing problems; please contact the retailer in regards to this option.

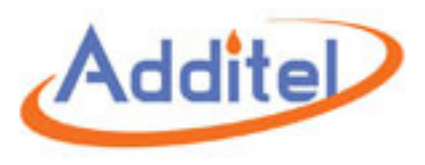

#### Language

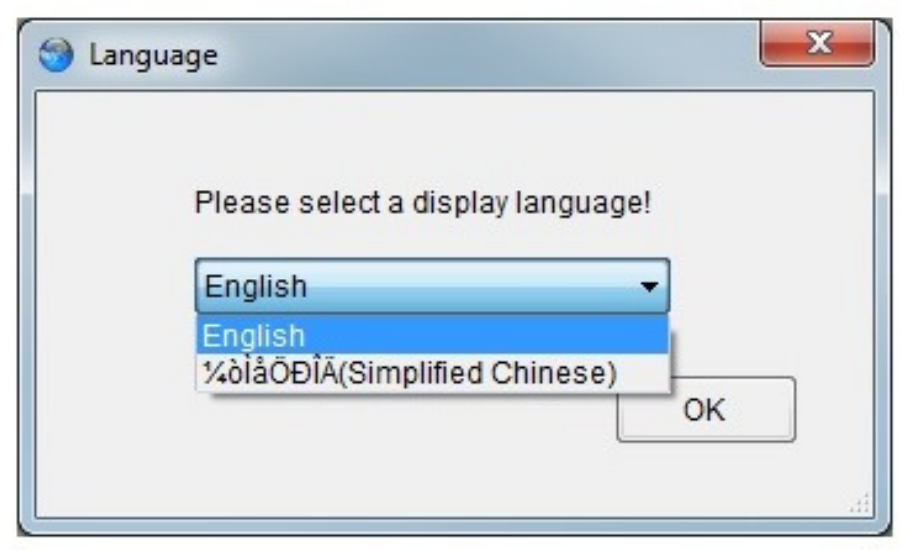

#### Check for updates

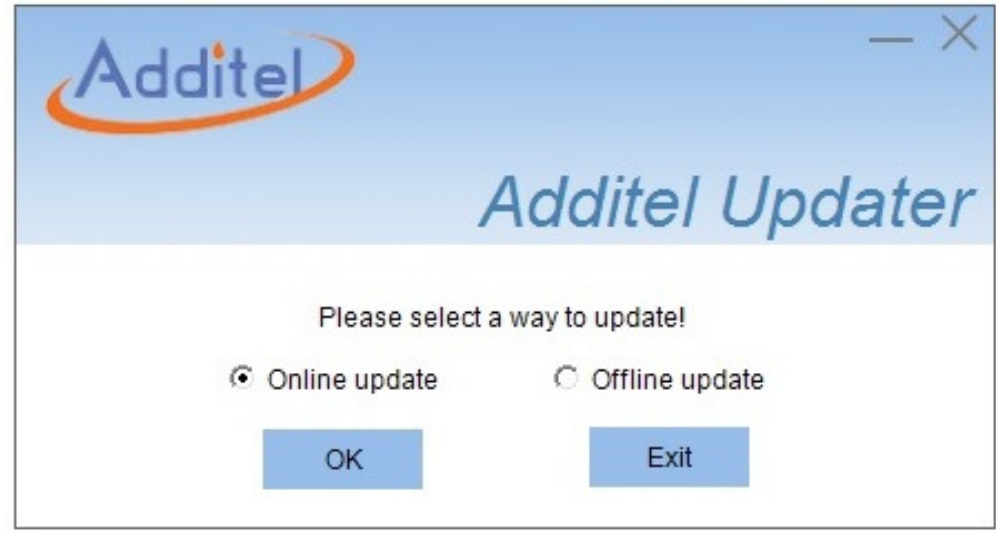

Must be connected to the internet